### ENGLISH

VRS Installation Demo Version

### PHILIPS 10BDL3051T

- Boot Up. You will get Philips Media Player Screen. 1.
- 2. Press power + volume-down buttons three times
- Enter password 1234 3
- 4. Connect Ethernet
- Click on Chromium 5.
- 6. Enter http://bit.ly/2tmfK6L
- Navigate back to File Manager and navigate to 7. /sdcard/Download and open app-trial-release.apk

### LG 10SM3TB

- Boot Up 1.
- 2. **Connect Ethernet**
- 3. Open browser and enter <a href="http://bit.ly/2tmfK6L">http://bit.ly/2tmfK6L</a>
- 4. Install app

Note: The demo version does not look for updates. Uninstall demo version completely before installing full version.

# NEDERLANDS

Installatie van de demoversie van VRS

#### PHILIPS 10BDL3051T

- Start het systeem op. U krijgt het scherm van de mediaspeler 8. van Philips te zien.
- Druk driemaal tegelijkertijd op de aan/uit-knop en de knop 9. voor het lager zetten van het volume
- 10. Voer het wachtwoord 1234 in
- 11. Maak verbinding met Ethernet
- 12. Klik op Chromium
- 13. Voer http://visionaudiovisual.com/freespace2-auto-updatecheck/app-trial-release.apk in
- 14. Navigeer terug naar File Manager (Bestandsbeheer), navigeer dan naar /sdcard/Download en open het bestand app-trialrelease.apk

### LG 10SM3TB

- 5. Start het systeem op
- 6. Maak verbinding met Ethernet
- 7 Open de browser en voer http://visionaudiovisual.com/freespace2-auto-updatecheck/app-trial-release.apk in 8.
- Installeer de app

### Opmerking: de demoversie zoekt niet naar updates. Maak de installatie van de demoversie ongedaan voordat u de volledige versie installeert.

# FRANÇAIS

Installation de la version démonstration de VRS

PHILIPS 10BDL3051T

- 15. Démarrez. L'écran Philips Media Player s'affiche.
- 16. Appuyez trois fois et simultanément sur les boutons de mise sous tension et de baisse du volume
- 17. Tapez 1234 comme mot de passe
- 18. Connectez l'Ethernet
- Cliquez sur Chromium 19.
- 20. Saisissez l'URL suivante : http://visionaudiovisual.com/freespace2-auto-updatecheck/app-trial-release.apk
- 21. Retournez dans File Manager (le gestionnaire de fichiers), allez dans le répertoire /sdcard/Download et lancez app-trialrelease.apk

# LG 10SM3TB

#### 9. Démarrez

- 10. Connectez l'Ethernet
- 11. Lancez le navigateur et saisissez l'URL suivante : http://visionaudiovisual.com/freespace2-auto-updatecheck/app-trial-release.apk
- 12. Installez l'application

Remarque : La version de démonstration ne recherche pas les mises à jour. Désinstallez complètement la version de démonstration avant d'installer la version complète.

Bemærk: Demoversionen søger ikke efter opdateringer. Afinstaller demoversionen helt, inden du installerer den fulde version.

# DANSK

Installation af VRS -demoversion

# **PHILIPS 10BDI 3051T**

- Start. Du får vist skærmbilledet Philips-medieafspiller. 1
- Tryk på strømknappen + knappen til lydstyrke ned tre gange 2.
- Indtast adgangskoden 1234 3.
- 4 Tilslut Ethernet
- Klik på Chromium 5.
- 6. Indtast http://visionaudiovisual.com/freespace2-auto-updatecheck/app-trial-release.apk
- Naviger tilbage til File Manager (Filstyring), og naviger til 7. /sdcard/Download, og åbn app-trial-release.apk

# LG 10SM3TB

- 1. Start
- **Tilslut Ethernet** 2.
- 3. Åbn browseren, og indtast http://visionaudiovisual.com/freespace2-auto-updatecheck/app-trial-release.apk
- Installer app 4

#### Installation der VRS Demo-Version

### PHILIPS 10BDL3051T

- 22. Hochfahren. Der Philips Media Player-Bildschirm wird angezeigt.
- 23. Einschalttaste + Leiser-Taste dreimal drücken
- 24. Kennwort **1234** eingeben
- 25. Ethernet verbinden
- 26. Auf Chromium klicken
- 27. <u>http://visionaudiovisual.com/freespace2-auto-updatecheck/app-trial-release.apk</u> eingeben
- 28. Zurück zum File Manager (Dateimanager) navigieren, /sdcard/Download aufrufen und **app-trial-release.apk** öffnen

#### LG 10SM3TB

- 13. Hochfahren
- 14. Ethernet verbinden
- 15. Browser öffnen und <u>http://visionaudiovisual.com/freespace2-</u> <u>auto-update-check/app-trial-release.apk</u> eingeben
- 16. App installieren

Hinweis: Die Demo-Version sucht nicht automatisch nach Updates. Vor der Installation der Vollversion muss die Demo-Version vollständig deinstalliert werden.

#### ITALIANO

Installazione della versione di prova di VRS

#### PHILIPS 10BDL3051T

- 29. Avviare il sistema. Verrà visualizzata la schermata del lettore multimediale Philips.
- 30. Premere tre volte contemporaneamente i pulsanti di accensione e riduzione volume
- 31. Inserire la password 1234
- 32. Eseguire la connessione a Ethernet
- 33. Fare clic su Chromium
- 34. Inserire <u>http://visionaudiovisual.com/freespace2-auto-update-check/app-trial-release.apk</u>
- 35. Tornare a File Manager (Gestione file) e accedere alla directory /sdcard/Download, quindi aprire **app-trial-release.apk**

#### LG 10SM3TB

- 17. Avviare il sistema
- 18. Eseguire la connessione a Ethernet
- 19. Aprire il browser e inserire <u>http://visionaudiovisual.com/freespace2-auto-update-</u> <u>check/app-trial-release.apk</u>
- 20. Installare l'app

Nota: la versione di prova non esegue la ricerca degli aggiornamenti. Prima di installare la versione completa, disinstallare completamente la versione di prova.

#### Versão demo de instalação do VRS

### PHILIPS 10BDL3051T

- 36. Arranque. Irá obter o ecrã do Leitor de Multimédia Philips.
- Prima três vezes os botões de alimentação e de diminuição de volume.
- 38. Introduza a palavra-passe 1234.
- 39. Faça a ligação Ethernet.
- 40. Clique em Chromium.
- 41. Introduza <u>http://visionaudiovisual.com/freespace2-auto-update-check/app-trial-release.apk</u>.
- 42. Volte ao File Manager (Gestor de ficheiros), navegue até /sdcard/Download e abra **app-trial-release.apk.**

### LG 10SM3TB

- 21. Arranque.
- 22. Faça a ligação Ethernet.
- Abra o navegador e introduza <u>http://visionaudiovisual.com/freespace2-auto-update-</u> <u>check/app-trial-release.apk</u>.
- 24. Instale a aplicação.

Nota: a versão demo não procura por atualizações. Desinstale completamente a versão demo antes de instalar a versão completa.

#### ESPAÑOL

Instalación de la versión de demostración de VRS

#### PHILIPS 10BDL3051T

- 43. Arranque el dispositivo. Aparecerá la pantalla del reproductor multimedia Philips.
- 44. Presione a la vez y tres veces seguidas los botones de encendido y bajar volumen
- 45. Introduzca la contraseña 1234
- 46. Conecte la Ethernet
- 47. Haga clic en Chromium
- Introduzca: <u>http://visionaudiovisual.com/freespace2-auto-update-check/app-trial-release.apk</u>
- 49. Vuelva al File Manager (Administrador de archivos), vaya a /sdcard/Download y abra **app-trial-release.apk**

### LG 10SM3TB

- 25. Arranque el dispositivo
- 26. Conecte la Ethernet
- Abra el navegador e introduzca: <u>http://visionaudiovisual.com/freespace2-auto-update-check/app-trial-release.apk</u>
- 28. Instale la aplicación

Nota: En la versión de demostración no hay búsqueda de actualizaciones. Antes de instalar la versión completa, desinstale totalmente la versión de demostración.

# POLSKI

Instalowanie wersji demonstracyjnej VRS

# PHILIPS 10BDL3051T

- 50. Uruchom urządzenie. Pojawi się ekran odtwarzacza multimedialnego Philips.
- 51. Trzykrotnie naciśnij jednocześnie przyciski zasilania i zmniejszania głośności
- 52. Wpisz hasło 1234
- 53. Podłącz sieć Ethernet
- 54. Kliknij Chromium
- 55. Wpisz http://visionaudiovisual.com/freespace2-auto-updatecheck/app-trial-release.apk
- 56. Wróć do File Manager (Menedżera plików), przejdź do /sdcard/Download i otwórz **app-trial-release.apk**

## LG 10SM3TB

- 29. Uruchom urządzenie
- 30. Podłącz sieć Ethernet
- 31. Otwórz przeglądarkę i wpisz <u>http://visionaudiovisual.com/freespace2-auto-update-</u> <u>check/app-trial-release.apk</u>
- 32. Zainstaluj aplikację

Uwaga: Wersja demonstracyjna nie wyszukuje aktualizacji. Przed zainstalowaniem pełnej wersji należy całkowicie odinstalować wersję demonstracyjną.